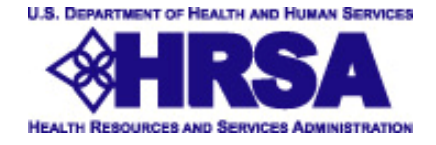

## Office of Pharmacy Affairs Website

# **User Manual**

PDF Version Updated 3.14.2006

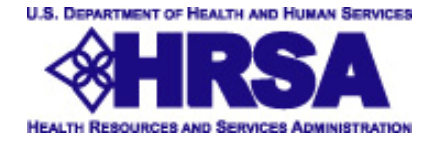

## **Public User Instructions**

## **Introduction**

These instructions are provided for Manufacturers, Wholesalers, Pharmacies and Entities to enable them to use the HRSA OPA website.

Access the public website at <u>http://opanet.hrsa.gov/opa/Login/MainMenu.aspx</u>.

### **Table of Contents**

| Introduction2Table of Contents2HRSA's OPA 340B Database Home Page3Using the Contracted Entity Data Extract4Viewing the Covered Entity Query Results5Viewing the Covered Entity Query Results (continued)6Using the Medicaid Provider Number Search7Using the Contracted Pharmacy Data Extract8Viewing the Contracted Pharmacy Query Results9Viewing the Contracted Pharmacy Query Results10Viewing the Contracted Pharmacy Query Results11Using the Manufacturer Data Extract12Viewing the Manufacturer Query Results13Viewing the Manufacturer Query Results14Reports Tab14                                   | Public User Instructions                             | 2  |
|----------------------------------------------------------------------------------------------------|------------------------------------------------------|----|
| Table of Contents2HRSA's OPA 340B Database Home Page3Using the Contracted Entity Data Extract4Viewing the Covered Entity Query Results5Viewing the Covered Entity Query Results (continued)6Using the Medicaid Provider Number Search7Using the Contracted Pharmacy Data Extract8Viewing the Contracted Pharmacy Query Results9Viewing the Contracted Pharmacy Query Results10Viewing the Contracted Pharmacy Query Results10Viewing the Contracted Pharmacy Query Results11Using the Manufacturer Data Extract12Viewing the Manufacturer Query Results13Viewing the Manufacturer Query Results14Reports Tab14 | Introduction                                         | 2  |
| HRSA's OPA 340B Database Home Page3Using the Contracted Entity Data Extract4Viewing the Covered Entity Query Results5Viewing the Covered Entity Query Results (continued)6Using the Medicaid Provider Number Search7Using the Contracted Pharmacy Data Extract8Viewing the Contracted Pharmacy Query Results9Viewing the Contracted Pharmacy Query Results10Viewing the Contracted Pharmacy Query Results11Using the Manufacturer Data Extract12Viewing the Manufacturer Query Results13Viewing the Manufacturer Query Results14Reports Tab14                                                                  | Table of Contents                                    | 2  |
| Using the Contracted Entity Data Extract4Viewing the Covered Entity Query Results5Viewing the Covered Entity Query Results (continued)6Using the Medicaid Provider Number Search7Using the Contracted Pharmacy Data Extract8Viewing the Contracted Pharmacy Query Results9Viewing the Contracted Pharmacy Query Results10Viewing the Contracted Pharmacy Query Results11Using the Manufacturer Data Extract12Viewing the Manufacturer Query Results13Viewing the Manufacturer Query Results14Reports Tab14                                                                                                    | HRSA's OPA 340B Database Home Page                   |    |
| Viewing the Covered Entity Query Results5Viewing the Covered Entity Query Results (continued)6Using the Medicaid Provider Number Search7Using the Contracted Pharmacy Data Extract8Viewing the Contracted Pharmacy Query Results9Viewing the Contracted Pharmacy Query Results10Viewing the Contracted Pharmacy Query Results11Using the Manufacturer Data Extract12Viewing the Manufacturer Query Results13Viewing the Manufacturer Query Results14Reports Tab14                                                                                                    | Using the Contracted Entity Data Extract             | 4  |
| Viewing the Covered Entity Query Results (continued)                                                                                                    | Viewing the Covered Entity Query Results             | 5  |
| Using the Medicaid Provider Number Search7Using the Contracted Pharmacy Data Extract8Viewing the Contracted Pharmacy Query Results9Viewing the Contracted Pharmacy Query Results10Viewing the Contracted Pharmacy Query Results11Using the Manufacturer Data Extract12Viewing the Manufacturer Query Results13Viewing the Manufacturer Query Results14                                                                                                    | Viewing the Covered Entity Query Results (continued) | 6  |
| Using the Contracted Pharmacy Data Extract.8Viewing the Contracted Pharmacy Query Results.9Viewing the Contracted Pharmacy Query Results.10Viewing the Contracted Pharmacy Query Results.11Using the Manufacturer Data Extract12Viewing the Manufacturer Query Results.13Viewing the Manufacturer Query Results.14Reports Tab14                                                                                                    | Using the Medicaid Provider Number Search            | 7  |
| Viewing the Contracted Pharmacy Query Results9Viewing the Contracted Pharmacy Query Results10Viewing the Contracted Pharmacy Query Results11Using the Manufacturer Data Extract12Viewing the Manufacturer Query Results13Viewing the Manufacturer Query Results14Reports Tab14                                                                                                    | Using the Contracted Pharmacy Data Extract           |    |
| Viewing the Contracted Pharmacy Query Results10Viewing the Contracted Pharmacy Query Results11Using the Manufacturer Data Extract12Viewing the Manufacturer Query Results13Viewing the Manufacturer Query Results14Reports Tab14                                                                                                    | Viewing the Contracted Pharmacy Query Results        | 9  |
| Viewing the Contracted Pharmacy Query Results11Using the Manufacturer Data Extract12Viewing the Manufacturer Query Results13Viewing the Manufacturer Query Results14Reports Tab14                                                                                                    | Viewing the Contracted Pharmacy Query Results        |    |
| Using the Manufacturer Data Extract12Viewing the Manufacturer Query Results13Viewing the Manufacturer Query Results14Reports Tab14                                                                                                    | Viewing the Contracted Pharmacy Query Results        |    |
| Viewing the Manufacturer Query Results                                                                                                    | Using the Manufacturer Data Extract                  |    |
| Viewing the Manufacturer Query Results                                                                                                    | Viewing the Manufacturer Query Results               |    |
| Reports Tab14                                                                                                    | Viewing the Manufacturer Query Results               | 14 |
|                                                                                                    | Reports Tab                                          | 14 |

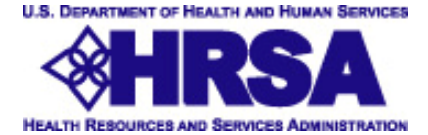

## HRSA's OPA 340B Database Home Page

#### **Menu Selections**

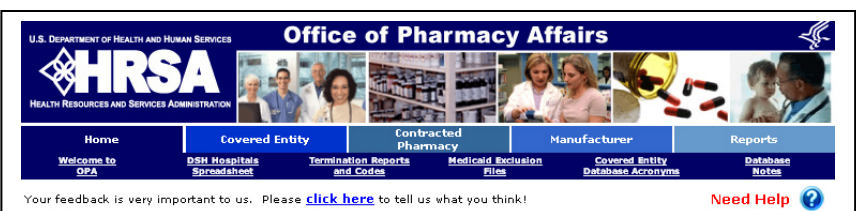

3/30/2006 1:58:25 PM

#### WELCOME TO THE OFFICE OF PHARMACY AFFAIRS DATABASE

#### **Return to Normal Operations**

The Office of Pharmacy Affairs has returned to its normal schedule for processing program registration forms. Applications received by June 1, that are verified and approved, may begin participation July 1, 2006.

LEGACY REPORT FORMAT NO LONGER AVAILABLE - effective 03/31/2006, the Legacy Report format is no longer available. For those organizations with a need for the old format, it is suggested that you use the new download feature (described below) to customize your downloads.

NEW FEATURE FOR MEDICAID PROVIDER INFORMATION - users may now go to the Covered Entity tab and find a sub-tab labeled "Medicaid Provider Number Search" that will list Medicaid Pharmacy Provider Numbers for all covered entities within a specified State. In addition, the database now accepts multiple Medicaid Pharmacy Provider numbers for each covered entity.

NEW DOWNLOAD FEATURE - users now have the option of selecting specific database fields to download for covered entity information. Go to the Covered Entity tab and under the "Output Type" select "Daily Report File." An additional menu will open up. If the user selects "Customized Fields," you will be able to select the specific fields you want to be downloaded in an Excel spreadsheet format.

NEW REPORTS FEATURE – users may now download Excel spreadsheets and PDF files displaying 3408 data. To view these reports, click on the "Reports" tab (above right). Select from either "Quarterly Reports," "Statistical Reports," or "Charts and Graphs." Each sub-tab contains a listing of the charts available in each option.

TERMINATION CODE DATA - users may now view and download Termination Codes for any 340B covered entity record that has been terminated. If a covered entity record has been terminated because it is a duplicate or it has been replaced with a new 340B ID number due to an administrative correction, there is a link on the screen that will take the user to the new record. In the download, the new ID is listed under the column "New Record ID." Except for records that will be terminated at the beginning of the next quarter, the user must set Participating = NO to find terminated records. "Termination Reports and Codes" are available at the sub-tab above. These reports contain aggregate data on terminated records in the 340B database.

We invite you to download the Website User Manual and explore the new capabilities available. The Recertification/Revalidation Manual is currently being used by ONLY FP, STD, and TB entities.

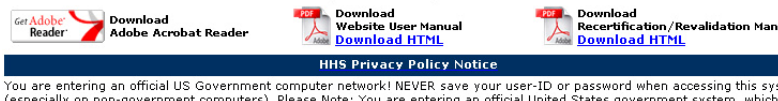

You are entering an official US Government computer network! NEVER save your user-ID or password when accessing this system (especially on non-government computers). Please Note: You are entering an official United States government system, which may be used only for authorized purposes. This system may contain nonpublic HRSA information within the meaning of 12 CFR 4.32(b) that is subject to use and disclosure restrictions specified at 12 CFR 4.37. The unauthorized use or disclosure of nonpublic HRSA information or the unauthorized modification of any information stored on this system may result in criminal prosecution or administrative proceedings.

#### The 340B Database Website Home Page

On the home page users can find:

- Current alerts and notices
- A list of the most recent enhancements made to the site
- User manuals
- Link for providing feedback to HRSA on the site and its contents

#### The 340B Database Website Home Page Menu offers the following selections:

- DSH Hospitals Spreadsheet provided to the Office of Pharmacy Affairs (OPA) by the Centers for Medicare and Medicaid Services (CMS) and is the official source used to verify a hospital's DSH adjustment percentage
- Termination Reports and Codes-Numeric termination codes and the text explanations for the corresponding code
- Medicaid Exclusion Files- help States and manufacturers avoid the application of the 340B discount and the Medicaid rebate to the same drug purchases (a duplicate discount)
- Covered Entity Database Acronyms-340B ID Prefix letters and the list of entity types/grantees for each corresponding code
- Database Notes- Updates, explanations and reference information relating to data in the 340B Drug Pricing Database

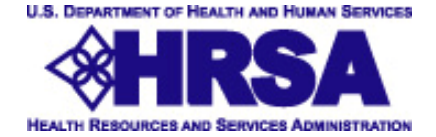

## Using the Contracted Entity Data Extract

#### **The Covered Entity Tab**

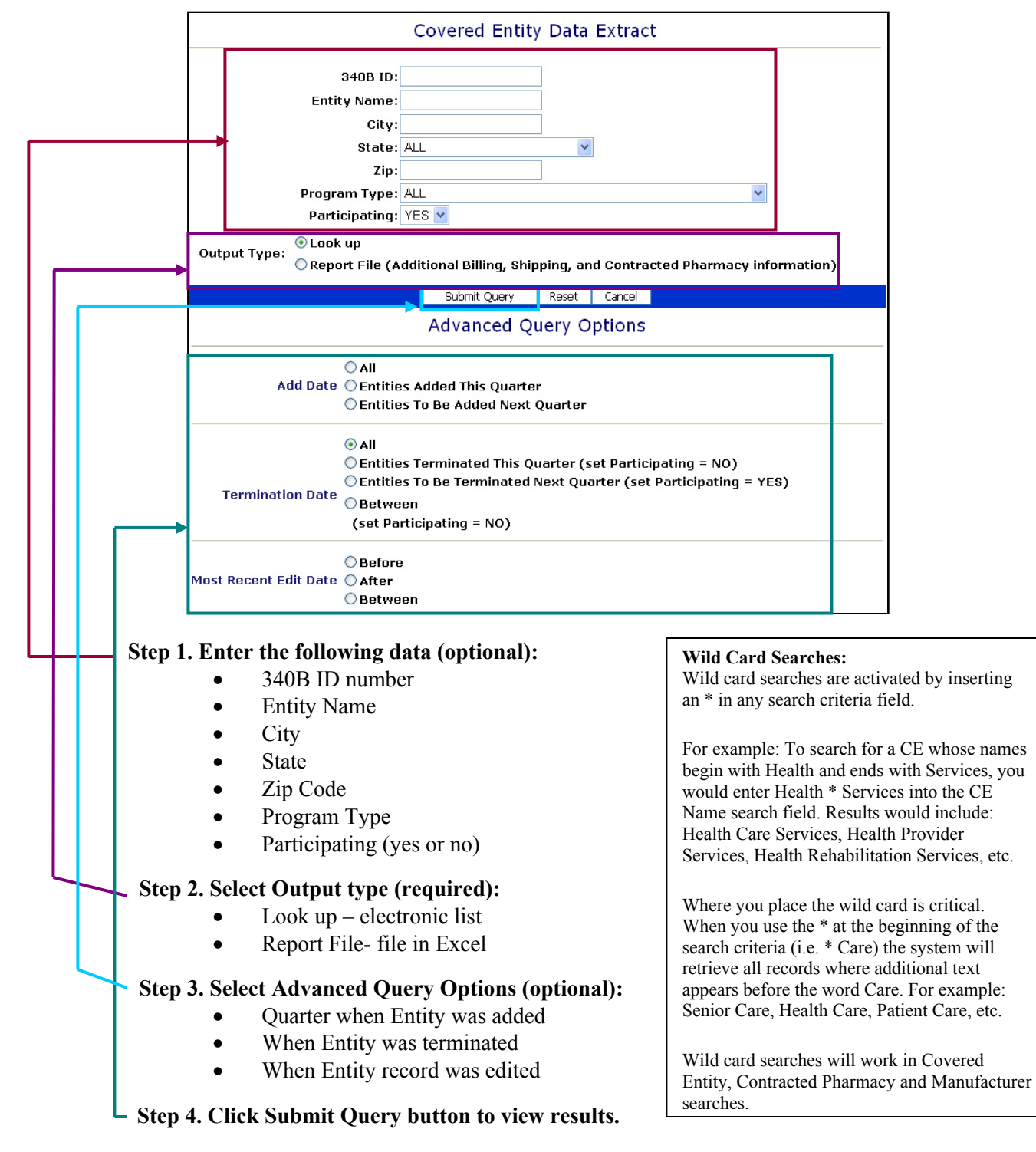

Note: The search engine uses each field as an "and". The fewer criteria you enter, the wider your search will be and the more results will be returned.

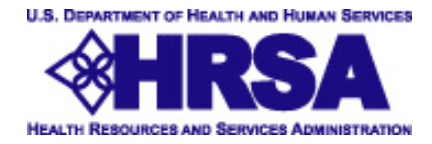

## Viewing the Covered Entity Query Results

#### **Output Type as Lookup** displays electronic results.

|                                        | Covered Entity Data Extract         |                                           |                                        |                                  |                    |               |              |                   |                  |  |  |
|----------------------------------------|-------------------------------------|-------------------------------------------|----------------------------------------|----------------------------------|--------------------|---------------|--------------|-------------------|------------------|--|--|
| 12162 record(s) found!<br>Search Again |                                     |                                           |                                        |                                  |                    |               |              |                   |                  |  |  |
| <u>340B ID</u>                         | Entity<br>Type                      | Entity Name                               | <u>Sub Name</u>                        | Address                          | Address<br>(con't) | <u>City</u>   | <u>State</u> | <u>Start Date</u> | <u>Edit Date</u> |  |  |
| <u>BL030740</u>                        | Black<br>Lung<br>Clinics<br>Program | STONE<br>MOUNTAIN<br>HEALTH<br>SERVICES   | ST CHARLES HEALTH<br>COUNCIL           | DRAWER S,<br>100 MAIN<br>STREET  |                    | STOHARED      | VA           | 10/01/1999        | 04/05/2005       |  |  |
| BL031700                               | Black<br>Clinics<br>Program         | CENTERVILLE<br>CLINICS, INC.              | J. A. YABLONSKI<br>MEMORIAL CLINIC     | 1070 OLD<br>NATIONAL<br>PIKE RD. |                    | FREDERICKTOWN | PA           | 04/01/1995        | 01/15/2004       |  |  |
| <u>BL040600</u>                        | Black<br>Lung<br>Clinics<br>Program | MOUNTAIN<br>COMPREHENSIVE<br>HEALTH CORP. | WHITESBURG MEDICAL<br>CLINIC           | 226<br>MEDICAL<br>PLAZA LANE     | PO BOX<br>40       | WHITESBURG    | KY           | 10/01/2004        | 01/05/2005       |  |  |
| <u>BL04060B</u>                        | Black<br>Lung<br>Clinics<br>Program | MOUNTAIN<br>COMPREHENSIVE<br>HEALTH CORP. | LEATHERWOOD /BLACKEY<br>MEDICAL CLINIC | 464<br>KENTUCKY<br>HWY 699       |                    | CORNETTSVILLE | КY           | 10/01/2004        | 01/05/2005       |  |  |

1. Click on <u>any</u> column heading to sort the data in that column (ascending order)

2. Click on the 340B ID for detailed Contract Record (see Example 1A of detailed Covered Entity screen below)

#### Example 1A: View Detail on a Covered Entity Look up

|                                               | Covered Entity                                                                                                    |                                                   |                       |                                    |         |             |                     |                            |               |           |              |              |
|-----------------------------------------------|----------------------------------------------------------------------------------------------------|---------------------------------------------------|-----------------------|------------------------------------|---------|-------------|---------------------|----------------------------|---------------|-----------|--------------|--------------|
|                                               | Covered Entity Information                                                                                                    |                                                   |                       |                                    |         |             |                     |                            |               |           |              |              |
|                                               | Entity Name: HUDSON HEADWATERS HEALTH NETWORK<br>Sub-Division Name: CHESTER HEALTH CENTER<br>Address: 6381 STATE ROUTE 9 PO BOX 747<br>CHESTERTOWN, New York 12817<br>Billing Address: 6381 STATE ROUTE 9 PO BOX 747<br>CHESTERTOWN, New York 12817<br>Comments: NEW CONTACT INFO |                                                   |                       |                                    |         |             |                     |                            |               |           |              |              |
| Comments: NEW CONTACT INFO Shipping Addresses |                                                                                                    |                                                   |                       |                                    |         |             |                     |                            |               |           |              | N            |
| Address (con't) <u>City</u> <u>State</u> Zip  |                                                                                                    |                                                   |                       |                                    |         |             |                     |                            |               |           |              | N            |
| 6381 ST                                       | ATE ROUTE                                                                                                    | 9                                                 | PO BOX 747            |                                    | C       | HESTERTO    | MAN                 |                            | NY            | 12817     | ,            | ł١           |
| Link to                                       |                                                                                                    |                                                   | Contr                 | actod Dha                          | maci    | 95          |                     |                            | De ele        | Tamaia    | -            |              |
| Pharma                                        | acy Nam                                                                                                    | <u>e</u>                                          | Address               | (con't)                            | City    |             | <u>State</u>        | Zip                        | <u>Date</u>   | Date      | ation        |              |
|                                               | PRICE CHOPPER US RTE 9 AND<br>UPPER GLEN<br>STREET GLEN GLENS FALL                                                                                                    |                                                   |                       |                                    |         |             | NY                  | 12801                      | 01/01/2002    | 2         |              |              |
| <u>Link</u>                                   | LINK THE GOLUB CORP. DBA<br>HOUSE CALLS PHARMACY 3761 MAIN STREET WARRENSBURG NY 12885 02/01/2004                                                                                                    |                                                   |                       |                                    |         |             |                     |                            |               |           | k            |              |
|                                               | 340B Program Information Covered Entity Authorizing Official                                                                                                    |                                                   |                       |                                    |         |             |                     |                            |               |           |              | $\mathbf{N}$ |
| Par                                           | 340B ID: CH02179A       Signed:         Entity Type: Consolidated Health Center Program       Date Signed:         Funding Streams: CH       Phone:         Participating: YES       Email:         Participating Start Date: 4/1/2001       Covered Entity Contact Information   |                                                   |                       |                                    |         |             |                     |                            |               | ion       |              |              |
| Gra                                           | nt/Provid<br>Medic<br>Alternativ                                                                                                    | der Number:<br>aid Number: N/A<br>ve Methods: YES |                       |                                    |         |             | Nam<br>Titl<br>Phon | ie: JOHM<br>le: CEO<br>ie: | N K. RUGGE    | , JR., MD |              |              |
|                                               |                                                                                                    |                                                   |                       |                                    |         |             | Fa                  | іх:<br>                    |               |           |              |              |
|                                               |                                                                                                    |                                                   | Other R               | elated 340                         | веп     | ities       |                     |                            |               |           |              |              |
| Detail                                        | <u>340B ID</u>                                                                                                    | <u>Entity Name</u>                                | <u>Sub-Divi</u>       | sion Name                          | Addr    | ess         |                     | Addres<br>(con't)          | s <u>City</u> |           | <u>State</u> |              |
| <u>Detail</u>                                 | CH02179L                                                                                                    | HUDSON HEADWATE<br>HEALTH NETWORK                 | RS QUEENSBU<br>CENTER | RY HEALTH                          | 14 MA   | NOR DRIV    | Æ                   |                            | QUEE          | NSBURY    | NY           |              |
| Detail                                        | CH02179B                                                                                                    | HUDSON HEADWATE<br>HEALTH NETWORK                 | RS NORTH CR<br>CENTER | EEK HEALTH                         | ROUT    | E 28 SKI BI | OWL                 | PO BOX 4                   | 120 NORT      | 'H CREEK  | NY           |              |
| <u>Detail</u>                                 | CH02179H                                                                                                    | HUDSON HEADWATE<br>HEALTH NETWORK                 | RS STAFFORD<br>CENTER | STAFFORD COMMUNITY<br>CENTER 2 WIC |         |             |                     |                            | тісоі         | NDEROGA   | NY           |              |
| <u>Detail</u>                                 | CH02179E                                                                                                    | HUDSON HEADWATE<br>HEALTH NETWORK                 | RS SCHROON<br>CENTER  | LAKE HEALTH                        | 24 FA   | IRFIELD AV  | /ENUE               | P.O. BOX                   | 292 SCHR      | OON LAKE  | NY           |              |
|                                               |                                                                                                    |                                                   | Back to L             | ist Se                             | earch A | gain        |                     |                            |               |           |              |              |

#### **Covered Entity Detail Includes:**

- Entity Name
- Sub-division Name
- Address
- Billing Address
- Shipping Address
- Comments
- 340B Program Information
- Additional Shipping Addresses
- Authorizing Official
- Contact Information
- Other Related Entities (view related entity details by clicking on the **Detail** option)

#### On the Covered Entity Detail Screen: 1. View the Entity Information

- 2. View the Contracted Pharmacy data (click <u>link</u> to view Pharmacy record)
- 3. View 340B information
- 4. View detailed information on Related Entities (click <u>detail</u>)

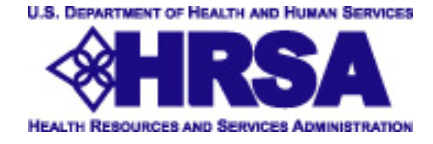

## Viewing the Covered Entity Query Results (continued)

**Output as Report File** displays results in an Excel file. Depending upon which options the user selects, the output will reflect their selections. The legacy report file\* is no longer available as of 3/31/2006.

Select Report File, then choose from the established options, or customize the report with any fields you choose.

 Report File (Additional Billing, Shipping, and Contracted Pharmacy information)

OPrint all Fields(including Billing, Shipping and Contracted Pharmacy Information)

- Print all Fields(excluding Billing, Shipping and Contracted Pharmacy Information)
- O Customized Fields

The customizable fields allow selection of any available field.

Report File (Additional Billing, Shipping, and Contracted Pharmacy information) OPrint all Fields(including Billing, Shipping and Contracted Pharmacy Information) OPrint all Fields(excluding Billing, Shipping and Contracted Pharmacy Information) Oustomized Fields Entity Name Grant Number Entity Sub-Division Name Alternative Methods 340B ID Entry Comments Entity Type Contact Name Participating Contact Title Add Date Contact Telephone Term Date Contact Telephone Extension Termination Code Contact Fax New Record ID Contact Email Address 1 Signed By Name Address 2 Signed By Title City Signed By Date State Signed By Telephone Zip Signed By Telephone Extension Second Zip Signed By Email Ship To Edit Date Medicaid\_Number Include Billing, Shipping and Contracted Pharmacy information in Enhanced Download Submit Query Reset Cancel

\* As a substitute for the legacy report that is no longer available, users may run the **Report file** and select the option to Print All Fields (excluding billing, shipping and contracted pharmacy information.)

Excel spreadsheet format allows you to view and sort the Covered Entity data.

Covered Entity data in an Excel spreadsheet can be saved on your computer for future reference.

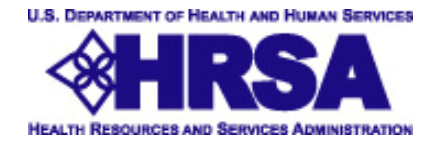

## **Using the Medicaid Provider Number Search**

Output Type as Lookup displays electronic results. Output Type as Report File displays results in an Excel file.

| Home <u>Covered</u>                                | Covered Entity<br>Entity Data Extract                         | Contracted<br>Pharmacy                                                 | Manufacturer<br>Medicaid Provider Numb       | Reports<br>er Search | Step 1. Enter the following data (optional):                                                                         |
|----------------------------------------------------|---------------------------------------------------------------|------------------------------------------------------------------------|----------------------------------------------|----------------------|----------------------------------------------------------------------------------------------------|
| 3/3/2006 9:39:14 AM                                | Medicaid                                                      | Provider Numbe                                                         | er Search                                    |                      | <ul> <li>Medicaid State Code</li> <li>Program Type</li> <li>Participating (yes or no)</li> </ul>                     |
| Medicaid Stat<br>Prograr<br>Partici<br>Output Type | n Type: ALL<br>pating: YES V<br>Cook up<br>Report File        | ¥                                                                      |                                              | *                    | Step 2. Select Output type<br>(required):<br>• Look up – electronic list<br>Report File- Excel file                  |
| Add Date                                           | Sub<br>Adv<br>All<br>© Entities Added 1<br>© Entities To Be A | mit Query Reset<br>anced Query Op<br>This Quarter<br>dded Next Quarter | Cancel<br>tions                              |                      | Step 3. Select Advanced Query<br>Options (optional):<br>• Quarter when Entity was added<br>• Quarter when Entity was |
| Termination Date                                   | ○ All<br>○ Entities Termin<br>○ Entities To Be T              | ated This Quarter (set<br>erminated Next Quart                         | Participating = NO)<br>er (set Participating | = YES)               | terminated<br>• When Entity record was edited<br>Stop 4 Click Submit Query button                                    |
| Most Recent Edit Date                              | ○ Before<br>○ After<br>○ Between                              |                                                                        |                                              |                      | to view results.                                                                                                    |

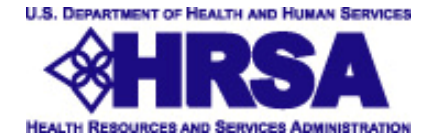

## **Using the Contracted Pharmacy Data Extract**

#### **The Contracted Pharmacy Tab**

|   |               |                             |                   | 1      |  |
|---|---------------|-----------------------------|-------------------|--------|--|
|   |               | 340B ID:<br>Entity Name:    |                   |        |  |
|   | <b>→</b>      | Entity City:                |                   |        |  |
|   |               | Entity State: ALL           | *                 | ]      |  |
|   | Pha           | rmacy Name:                 |                   |        |  |
|   | Ph            | armacy City:                |                   | 1      |  |
|   | Pha           | rmacy State: ALL            | *                 | 1      |  |
|   |               | SU                          | Ibmit Query Reset | Cancel |  |
|   | 6             | Ad                          | anced Query O     | ptions |  |
| Г |               | OBefore                     |                   |        |  |
|   | Begin Da      | te OAfter<br>OBetween       |                   |        |  |
|   |               | O Before                    |                   |        |  |
|   | Terminate Da  | ite OAfter<br>OBetween      |                   |        |  |
|   | Most Recent E | OBefore<br>dit<br>te OAfter |                   |        |  |
|   |               | O Between                   |                   |        |  |
|   |               |                             |                   |        |  |

- Entity City
- Entity State
- Pharmacy Name
- Pharmacy City
- Pharmacy State •

#### Step 2. Select Output type (required):

- Look up electronic list •
- Report File- more detailed file in Excel •

#### Step 3. Select Advanced Query Options (optional):

- Contracted Pharmacy begin date •
- Contracted Pharmacy termination date •
- When Pharmacy record was edited

Step 4. Click Submit Query button to view results.

the more results will be returned.

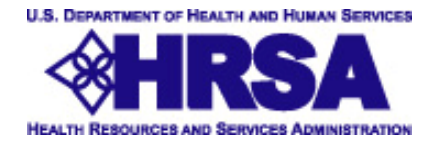

## Viewing the Contracted Pharmacy Query Results

### **Output Type as Lookup** displays electronic results.

|                               | Contracted Pharmacy Data Extract     |                                        |                               |                                                            |             |              |                  |                       |   |  |  |  |
|-------------------------------|--------------------------------------|----------------------------------------|-------------------------------|------------------------------------------------------------|-------------|--------------|------------------|-----------------------|---|--|--|--|
| 4 record(s) fo<br>Search Agai | ound!<br>n                           |                                        |                               |                                                            |             | _            |                  |                       |   |  |  |  |
| <u>Detail</u>                 | <u>Entity Name</u>                   | <u>Entity Sub-</u><br>Division<br>Name | <u>Entity</u><br><u>State</u> | Pharmacy Name                                              | <u>City</u> | <u>State</u> | <u>Edit Date</u> | <u>Create</u><br>Date |   |  |  |  |
| <u>CH09303D</u>               | CLINICA<br>ADELANTE                  | WICKENBURG                             | AZ                            | Bashas Store #55                                           | wickenburg  | AZ           | 04/12/2004       | 07/01/2000            |   |  |  |  |
| CH09303B                      | CLINICA<br>ADELANTE                  | MESA                                   | AZ                            | Bashas Store #84                                           | Gilbert     | AZ           | 02/12/2004       | 07/01/2000            |   |  |  |  |
| CH09303E                      | CLINICA<br>ADELANTE                  | TIDWELL FAMILY<br>CARE CENTER          | AZ                            | Saliba's Pharmacy                                          | El Mirage   | AZ           |                  | 07/81/2000            | • |  |  |  |
| <u>FQHC638290</u>             | PASCUA YAQUI<br>BEHAVIORAL<br>HEALTH |                                        | AZ (                          | TERRITORIAL DRUG<br>CO., INC. DBA<br>TOMBSTONE<br>PHARMACY | TOMBSTONE   | AZ           | 01/14/2005       | 04/01/2005            |   |  |  |  |
|                               |                                      |                                        |                               |                                                            |             |              |                  |                       |   |  |  |  |

- 1. Click on <u>any</u> column heading to sort the data in that column (ascending order)
- -2. Click on the 340B ID number to view the contract detail page. (Example 2A below)
- **3.** Click on the Pharmacy Name to view the detail page for only the selected Pharmacy. (Example 2B on next page)

## Example 2A: View Detail on a Contract Look up

| Contracted Pharmacy Info                           | rmation                    |                    |
|----------------------------------------------------|----------------------------|--------------------|
| Pharmacy Name: TERRITORIAL DRUG CO., INC. DBA TOMB | STONE PHARMACY             |                    |
| Address: 516 ALLEN STREET, PO BOX 1279             |                            |                    |
| TOMBSTONE, Arizona 85638                           |                            |                    |
| Contract Details                                   |                            | 1                  |
| Covered Entity Information                         | Contract Information       |                    |
| 340B ID: CH09303B                                  |                            | $\mathbf{\Lambda}$ |
| Entity Type: Consolidated Health Center Program    | Begin Date: 7/1/2000       |                    |
| Entity Name: CLINICA ADELANTE, INC.                | Termination Date:          | \                  |
| Sub-Division Name: EAST VALLEY FAMILY CARE         | Comments:                  |                    |
| Address: 2204 S DOBSON RD SUITE #101               | comments.                  |                    |
| MESA Arizona 85202                                 |                            |                    |
| Participate: YES                                   |                            |                    |
| Start Date: 7/1/1009                               |                            |                    |
| Tormination Date:                                  |                            |                    |
| Entity Comments: 9/0/05 - ADDR CHANGE (WAS 2740    |                            |                    |
| SOUTH ALMA SCHOOL RD, SUITE 1,<br>MESA, AZ 85210)  |                            |                    |
| Covered Entity Contact Information                 | CE Signing Information     |                    |
| Name:                                              | Name:                      |                    |
| Title:                                             | Title:                     |                    |
| Phone:                                             | Date Signed:               |                    |
| Fax:                                               |                            |                    |
| Email:                                             |                            |                    |
| Contracted Pharmacy Contact Information            | CP Signing Information     |                    |
| Name:                                              | Name:                      |                    |
| Title:                                             | Title:                     |                    |
| Phone:                                             | Date Signed:               |                    |
| Fax                                                | bate eigneu.               |                    |
| Email:                                             |                            |                    |
| Edit User:                                         |                            |                    |
| Edit Date: 1/14/2008                               |                            | 1                  |
| Print View Main Pharmacy Record                    | VIEW Covered Entity Record |                    |

#### **ContractDetail Includes:**

- Pharmacy Name
- Pharmacy Address
- Pharmacy Contact
- 340B ID Number
- Covered Entity Name
- Sub-division Name
- Grant/Provider Number
- Relevant Dates
- Address
- Contract Information
- Entity Contact
- Signing Information

## On the Contracted Pharmacy Detail screen:

- 1. View the Contracted Pharmacy Information
- 2. View detailed information on the Contract
- 3. View the Main Pharmacy record
- 4. View the Covered Entity record (Example 2C on next page)

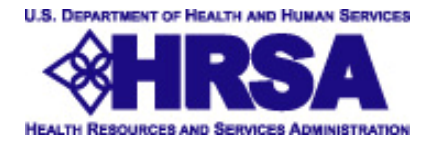

## Viewing the Contracted Pharmacy Query Results

## Example 2B: View Detail on a Contract Look up

|               |                     |                                               | Contra                                                | icted Pharm                      | асу                         |              |                             |                                   |  |  |
|---------------|---------------------|-----------------------------------------------|-------------------------------------------------------|----------------------------------|-----------------------------|--------------|-----------------------------|-----------------------------------|--|--|
|               | Coi                 | ntracted Phari                                | nacy Informatio                                       | С                                | ontac                       | t Informati  | on                          |                                   |  |  |
| Pharma        | acy Name<br>Address | : ADIRONDACK<br>: 1081 MAIN ST<br>SCHROON LAK | APOTH DBA SCHRC<br>REET US RTE 9<br>E, New York 1287( | Nam<br>Titl<br>Phon<br>Fa<br>Ema | e:<br>e:<br>e:<br>x:<br>il: |              |                             |                                   |  |  |
| Contracts     |                     |                                               |                                                       |                                  |                             |              |                             |                                   |  |  |
| Detail        | <u>340B</u><br>ID   | <u>Entity Type</u>                            | Entity Name                                           | <u>Sub-Division</u><br>Name      | <u>City</u>                 | <u>State</u> | <u>Beqin</u><br><u>Date</u> | <u>Termination</u><br><u>Date</u> |  |  |
| <u>Detail</u> | C102179G            | Consolidated<br>Health Center<br>Program      | HUDSON<br>HEADWATERS<br>HEALTH NETWORK                | WARRENSBURG<br>HEALTH CENTER     | WARRENSBURG                 | NY           | 01/01/2002                  |                                   |  |  |
| <u>Detail</u> | CH02179J            | Consolidated<br>Health Center<br>Program      | HUDSON<br>HEADWATERS<br>HEALTH NETWORK                | BROAD STREET<br>HEALTH CENTER    | GLENS FALLS                 | NY           | 01/01/2002                  |                                   |  |  |
| <u>Detail</u> | СН02179К            | Consolidated<br>Health Center<br>Program      | HUDSON<br>HEADWATERS<br>HEALTH NETWORK                | MOREAU FAMILY<br>HEALTH CENTER   | FORT EDWARD                 | NY           | 01/01/2002                  |                                   |  |  |

## Contracted Pharmacy Detail Includes:

- Pharmacy Name
- Pharmacy Address
- Contact Information
- Contracts

View detailed information on Contracts (click detail) to display the contract specific details

### Example 2C: View Covered Entity Record from Pharmacy Look up

|                                            |                                                                                                    | Cove                                     | red Enti  | ty   |              |           |                                                                                                    |                      |                     |                  |
|--------------------------------------------|----------------------------------------------------------------------------------------------------|------------------------------------------|-----------|------|--------------|-----------|----------------------------------------------------------------------------------------------------|----------------------|---------------------|------------------|
|                                            | Covered Entity Information                                                                                                    |                                          |           |      |              |           |                                                                                                    |                      |                     |                  |
| Additio                                    | Entity Name: BENTON COUNTY HEALTH DEPARTMENT<br>Sub-Division Name: BENTON HEALTH CENTER SITE<br>Address: 530 NW 27TH STREET<br>CORVALLIS, Oregon 97339-0579<br>Billing Address: 530 NW 27TH STREET<br>CORVALLIS, Oregon 97339-0579<br>Additional Billing/Shipping ONLY BILL TO CH1010810 AT ADMINISTRATIVE OFFICE, PO BOX 579, CORVALLIS, OR<br>Info: 97339-0579<br>Comments: NEW SITE 07/01/2004 |                                          |           |      |              |           |                                                                                                    |                      |                     |                  |
|                                            | obinitents. M                                                                                                    | Shinni                                   | na Addres | ses  |              |           |                                                                                                    |                      |                     | 1                |
| Address                                    | A                                                                                                    | ddress (con't)                           |           | lity | 3            |           | State                                                                                                    | Zip                  |                     | h٨               |
| 530 NW 27TH                                | I STREET                                                                                                    |                                          | (         | OR   | VALLIS       |           | OR                                                                                                    | 97339                | -0579               | ΠN               |
|                                            |                                                                                                    | Contrac                                  | ted Pharm | aci  | es           |           |                                                                                                    |                      |                     |                  |
| Link to<br>Pharmacy                        | nk to<br>narmacy <u>Name Address (con't)</u>                                                                                                    |                                          |           |      |              |           | Zip                                                                                                    | <u>Begin</u><br>Date | Termination<br>Date |                  |
| Link                                       | SAMARITAN PHARMACY<br>SERVICES                                                                                                    | 3615 NW<br>SAMARITAN DRIVE,<br>SUITE 102 |           | CORV |              | OR        | 97320                                                                                                    | 07/01/2005           |                     | $\left  \right $ |
| <u>Link</u>                                | MELLEN ENTERPRISES DBA<br>ALBRIGHT AND RAW DRUG<br>STORE                                                                                                    | 259 SW MADISON<br>STREET                 |           | сс   | RVALLIE      | OR        | 97333                                                                                                    | 09/01/2004           | 06/30/2005          |                  |
|                                            | 340B Program                                                                                                    | Information                              |           |      | Co           | vered     | Entit                                                                                                    | y Authorizi          | ng Official         |                  |
| F<br>Particip<br>T<br>Grant/F<br>∧<br>Alte | 340B ID: CH101081A<br>Entity Type: Consolidated Health Center Program<br>Funding Streams: CH<br>Participating: YES<br>Participating Start Date: 7/1/2004<br>Termination Date:<br>Grant/Provider Number: 320036                                                                                                    |                                          |           |      |              |           | am Signed:<br>Title:<br>Date Signed:<br>Phone:<br>Email:<br>Covered Entity Contact Information<br>Name: TOM EVERSOLE<br>Title: ADMINISTRATOR |                      |                     |                  |
| Hitt                                       |                                                                                                    |                                          |           |      |              | Fa<br>Ema | x:<br>il:                                                                                                    |                      |                     |                  |
|                                            | Create User:<br>Create Date: 7/1/2004                                                                                                    |                                          |           |      | Edit<br>Edit | Date      | 7/1/200                                                                                                    | 15                   |                     | 1                |
|                                            | Greate Date: //1/2004                                                                                                    |                                          |           |      | Edit         | Date:     | ,, 1, 200                                                                                                    |                      |                     |                  |

#### **Covered Entity Detail Includes:**

- Entity Name
- Sub-division Name
- Address
- Billing Address
- Shipping Address
- Comments
- Alternate Shipping Addresses
- Contracted Pharmacies
- 340B Program Information
- Authorizing Official
- Contact Information

## On the Covered Entity Detail screen:

- 1. View the Covered Entity Information
- 2. View additional address information
- \*3. View other Contracted Pharmacy records (click link to return to the primary Contracted Pharmacy record, Example 2B)
- 4. View 340B and Contact Information

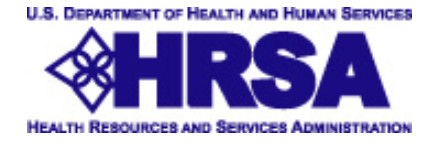

## Viewing the Contracted Pharmacy Query Results

**Output Type as Report File** displays results in an Excel file.

|    | A        | В         | С         | D        | E        | F         | G          | Н           |            |
|----|----------|-----------|-----------|----------|----------|-----------|------------|-------------|------------|
| 1  | ID_340B  | ENTITY_N. | ENTITY_A  | ENTITY_C | ENTITY_S | ENTITY_ZI | CP_NAME    | CP_ADDR     | CP_CITY (  |
| 2  | HM97     | ALBANY F  | 47 NEW S  | ALBANY   | NY       | 12208     | New York   | 1200 Pros   | Westbury [ |
| 3  | HV05332T | SOUTHER   | 2100 MAD  | GRANITE  | IL       | 62040     | MEDICINE   | 1704 N. ILI | SWANSE/I   |
| 4  | RW110011 | CALLEN-L  | 356 WEST  | NEW YOR  | NY       | '10011    | CVS PRO    | 126 EIGHT   | NEW YOR    |
| 5  | FP693379 | CHADRON   | 739 MORE  | CHADRON  | NE       | 69337     | PETERSE    | 302 MAIN    | CHADRON    |
| 6  | CH091030 | ASIAN HE  | 818 WEBS  | OAKLAND  | CA       | 94607     | NEW OAK    | 333 - 9TH   | OAKLAND    |
| 7  | CH091160 | SALUD PA  | 204 EAST  | WATSON   | CA       | 95076     | Valle Verd | 240 Green   | Freedom (  |
| 8  | CH010570 | EASTPOR   | 30 BOYNT  | EASTPOR  | ME       | 04631     | Havey & W  | 63 Washin   | Eastport I |
| 9  | CH081100 | SWEET M   | 419 PENN  | CHINOOK  | MT       | 59523     | CHINOOK    | 224 PENN    | CHINOOK I  |
| 10 | CH010380 | REGIONAI  | 43 SOUTH  | LUBEC    | ME       | 04652     | TREWOR     | 333 MAIN    | CALAIS I   |
| 11 | CH010380 | REGIONAL  | 43 SOUTH  | LUBEC    | ME       | 04652     | Lubec Apo  | 43 Water S  | Lubec I    |
| 12 | URB12040 | URBAN IN  | 3124 INTE | OAKLAND  | CA       | 94601     | LA CLINIC. | 3451 EAS    | OAKLAND    |
| 13 | CH05099F | SOUTHER   | 1050 OLD  | NEW RICH | OH       | 45157     | NEIGHBOI   | 2415 AUBI   | CINCINNA ( |
| 14 | CH06392B | LA FAMILI | 2145 CAJA | SANTA FE | NM       | 87501     | KIVA PHA   | 159 PASE    | SANTA FEI  |

Excel spreadsheet allows you to view and sort the Contracted Pharmacy data.

Contracted Pharmacy data in an Excel spreadsheet can be saved on your computer for future reference.

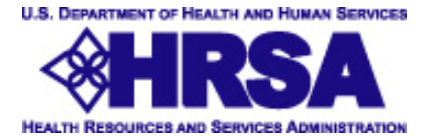

### **Using the Manufacturer Data Extract**

#### The Manufacturer Tab

|   | Manufacturer Data Extract                                                                                       |
|---|----------------------------------------------------------------------------------------------------|
|   | Label Code:<br>Manufacturer Name:<br>City:<br>State: ALL<br>Zip:<br>Contact Name:                               |
|   | Output Ocook up<br>Type: Report File (Additional Contact and Shipping information)<br>Submit Query Reset Cancel |
|   | Advanced Query Options                                                                                          |
| [ | OBefore<br>OPA Termination Date OAfter<br>OBetween                                                              |
|   | ○ Before<br>CMS Termination Date ○ After<br>○ Between                                                           |
|   | ◯ Before<br>Signed Date ◯ After<br>◯ Between                                                                    |
|   | ◯ Before<br>Most Recent Edit Date ◯ Affer                                                                       |

- Label Code
- Manufacturer Name
- City
- State
- Zip Code
- Contact Name

#### **Step 2. Select Output type (required):**

- Look up electronic list
- Report File- text file in Excel

#### Step 3. Select Advanced Query Options (optional):

- OPA Termination Date
- CMS Termination Date
- Date Manufacturer was signed
- Date the record was most recently edited

#### Step 4. Click Submit Query button to view

Note: The search engine uses each field as an "and". The fewer criteria you enter, the wider your search will be and the more results will be returned.

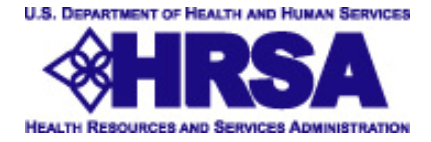

## **Viewing the Manufacturer Query Results**

#### **Output Type as Lookup** displays electronic results.

|                      |                                |                     | Ma                               | anufacti    | urer         | Data E              | ktract      |                 |                  |                       | -1. |
|----------------------|--------------------------------|---------------------|----------------------------------|-------------|--------------|---------------------|-------------|-----------------|------------------|-----------------------|-----|
| 723 rec<br>Sea       | cord(s) found!<br>rch Again    |                     |                                  |             |              |                     |             |                 |                  |                       |     |
| <u>Label</u><br>Code | <u>Name</u>                    | <u>Contact</u>      | Address                          | <u>City</u> | <u>State</u> | <u>SignedBy</u>     | OPA<br>Term | <u>CMS Term</u> | <u>Edit Date</u> | <u>Create</u><br>Date | 2   |
| <u>00089</u>         | 3M<br>PHARMACEUTICALS          | COREEN<br>PICKETT   | 3M<br>CENTER<br>BLDG.<br>275-3W- | ST. PAUL    | MN           | COREEN<br>PICKETT   |             |                 |                  |                       |     |
| 08065                | PHARMACEUTICALS                | COREEN<br>PICKETT   | BLDG 275-<br>3W-01               | ST. PAUL    | MN           | COREEN<br>PICKETT   |             |                 |                  |                       |     |
| <u>63801</u>         | 7 OAKS<br>CORPORATION          | JAMES<br>NEGRON     | 161 HARRY<br>STANLEY<br>DRIVE    | EASLEY      | sc           | JAMES<br>NEGRON     |             |                 |                  |                       |     |
| <u>62211</u>         | A & Z<br>PHARMACEUTICAL<br>INC | RICHARD<br>MONTALVO | 180 OSER<br>AVENUE               | HAUPPAUGE   | NY           | RICHARD<br>MONTALVO |             | 01/01/2003      |                  |                       |     |
| <u>00031</u>         | A. H. ROBINS<br>COMPANY, INC.  | CATHY<br>BATTAGLIO  | 33<br>MOREHALL<br>ROAD           | FRAZER      | PA           | CATHY<br>BATTAGLIO  |             |                 | 06/26/2003       | 06/26/2003            |     |

- Click on <u>any</u> column heading to sort the data in that column (ascending order)
- **Click on the Label Code number to view the Manufacturer detail page.** (Example 3A below)

### Example 3A: View Detail on a Manufacturer Look up

| Manufacture                                                                                                    | er                                                                                           |
|----------------------------------------------------------------------------------------------------|----------------------------------------------------------------------------------------------|
| Manufacturer Information                                                                                                    | Corporate Information                                                                        |
| Label Code: 62211<br>MFG Name: A & Z PHARMACEUTICAL INC<br>Sub-division Name:<br>Address: 180 OSER AVENUE SUITE 300<br>HAUPPAUGE, New York 11788<br>OPA Term:<br>CMS Term: 1/1/2003<br>Comments: | Signer: RICHARD MONTALVO<br>Title:<br>Phone: 631-952-3800<br>Signed on: 10/16/1996<br>Email: |
|                                                                                                    | Contact Information                                                                          |
|                                                                                                    | Contact: RICHARD MONTALVO<br>Title:<br>Phone: 631-952-3800<br>Fax:<br>Email:                 |

#### Manufacturer Detail Includes:

- Label Code
- Manufacturer Name
- Manufacturer Address
- OPA Term
- CMS Term
- Comments
- Corporate Information
- Contact Information

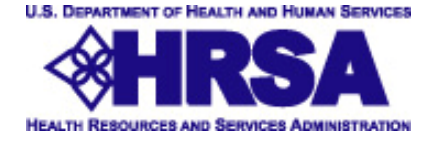

### **Viewing the Manufacturer Query Results**

**Output Type as Report File** displays results in an Excel file.

|    | A         | В         | С           | D          | E          | F         | G     |
|----|-----------|-----------|-------------|------------|------------|-----------|-------|
| 1  | Label Cod | Name      | Sub-Divisio | Address Li | Address Li | City      | State |
| 2  | 55111     | DR. REDD  | Y'S LABOR   | ONE PAR    | K WAY      | UPPER S/  | NY    |
| 3  | 68850     | X-GEN PH  | ARMACEU     | 744 BALD   | WIN STREE  | ELMIRA    | NY    |
| 4  | 61451     | POLYMED   | ICA PHAR    | 11 STATE   | STREET     | WOBURN    | MA    |
| 5  | 41701     | STOLLE H  | EALTH & N   | 6954 COR   | NELL ROA   | CINCINNA  | OH    |
| 6  | 67767     | ABRIKA P  | HARMACE     | 13800 NW   | 2ND AVEN   | SUNRISE   | FL    |
| 7  | 58063     | MGI PHAR  | MA, INC.    | 5775 WES   | SUITE 100  | BLOOMIN   | MN    |
| 8  | 64731     | INTEGRITY | ( PHARMA    | 5767 THUN  | VDERBIRD   | INDIANAP  | IN    |
| 9  | 57895     | THE BIOP  | RACTIC GF   | 99 BROAD   | P.O. BOX   | PHILLIPSE | NJ    |
| 10 | 115       | GLOBAL F  | PHARMACE    | CASTOR 8   | & KENSING  | PHILADEL  | PA    |

Excel spreadsheet allows you to view and sort the data and can be saved on your computer for future reference.

## **Reports Tab**

#### Select from Available Reports

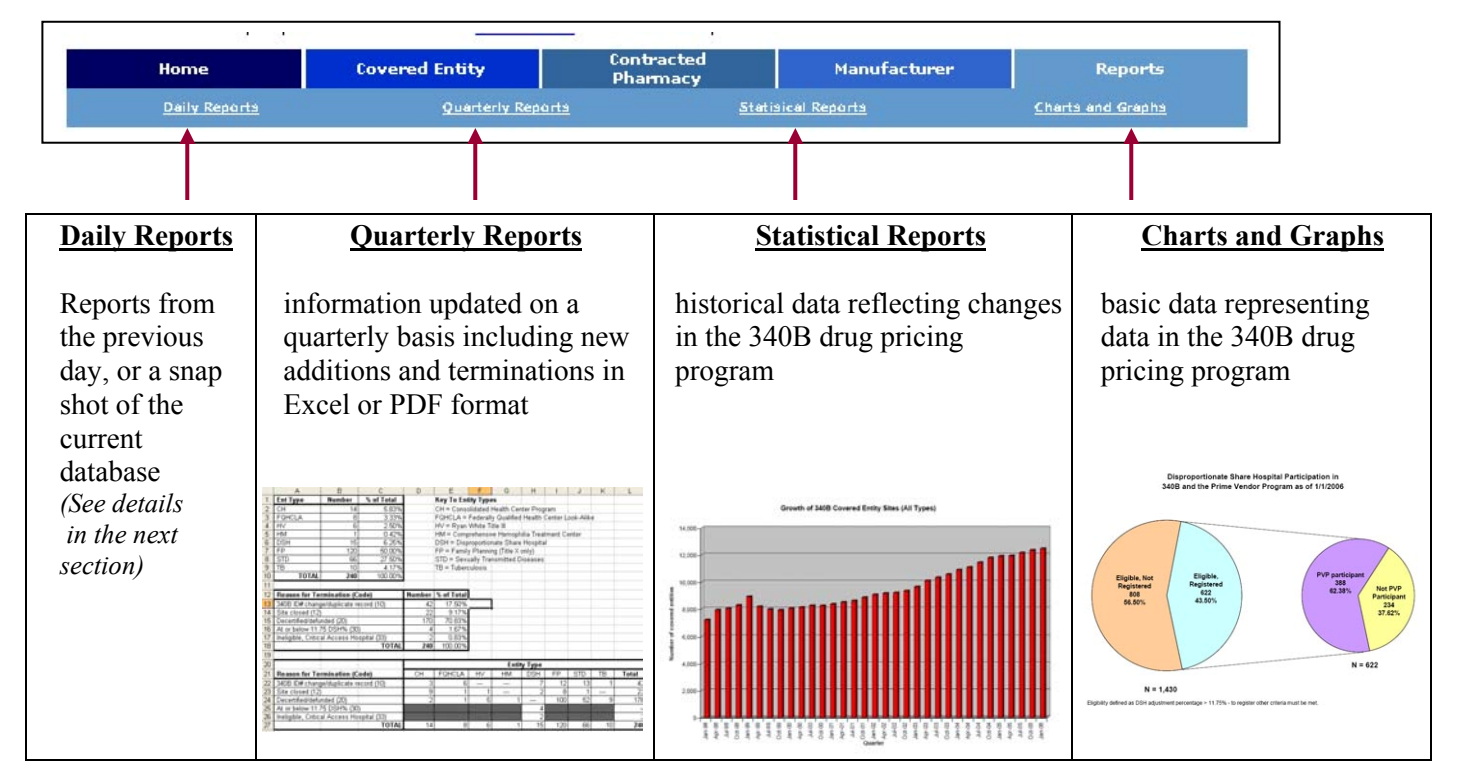

The Reports tab provides the option to select and run all available reports shown above.

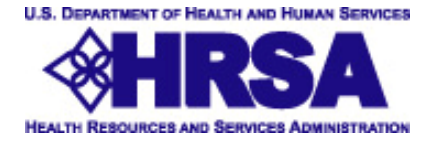

#### **Daily Reports**

Download a File of the Whole Database using the Daily Reports options.

|                                    | DAILY REPORTS                                     |                  |
|------------------------------------|---------------------------------------------------|------------------|
| Description                        | Daily Report - Files* generated as<br>of midnight | Real-time Report |
| All Covered Entity<br>Records      | OPACE.2006.03.03.00.00.XLS                        | Get Report       |
| All Contracted<br>Pharmacy Records | 0PACP.2006.03.03.00.00.XLS                        | Get Report       |
| All Manufacturer<br>Records        | OPAMFG.2006.03.03.00.00.XLS                       | Get Report       |

The Daily Reports Manu provides the option to select and run all available file downloads. Select the Daily report or real-time Excel spreadsheet report download.

The Daily Report and Real Time Report are Excel files. Excel spreadsheets allows you to view and sort the data. All files can be saved on your computer for future reference.

\*The Daily Report is updated each day.